## Procedura per cambiare la password alla propria mail istituzionale @icmaffucci.edu.it

### Primo passaggio:

| Chi siamo Google Store | Google                              | Gmail Immagini III Accedi<br>Cliccare sui<br>nove<br>quadratini in<br>alto a destra |
|------------------------|-------------------------------------|-------------------------------------------------------------------------------------|
|                        | ٩                                   |                                                                                     |
|                        | Cerca con Google Mi sento fortunato |                                                                                     |

#### Secondo passaggio:

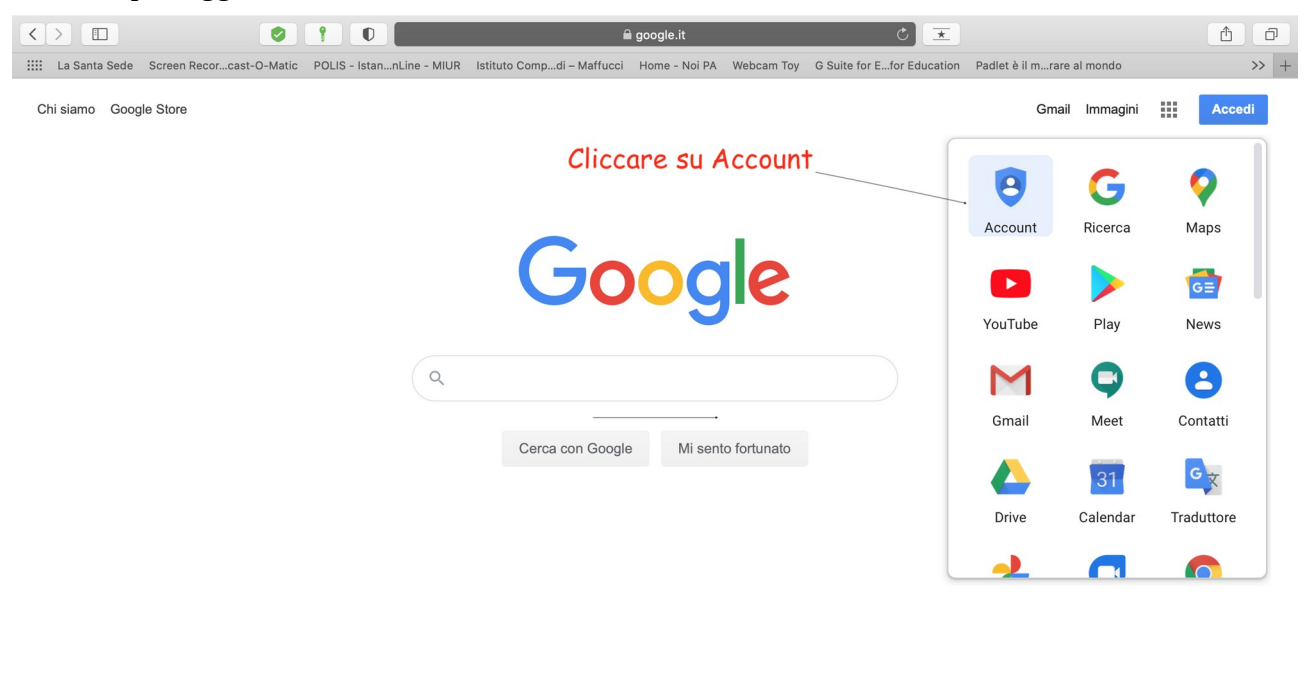

| Italia     |                     |                          |         |         |              |
|------------|---------------------|--------------------------|---------|---------|--------------|
| Pubblicità | Soluzioni aziendali | Come funziona la Ricerca | Privacy | Termini | Impostazioni |

### Terzo passaggio:

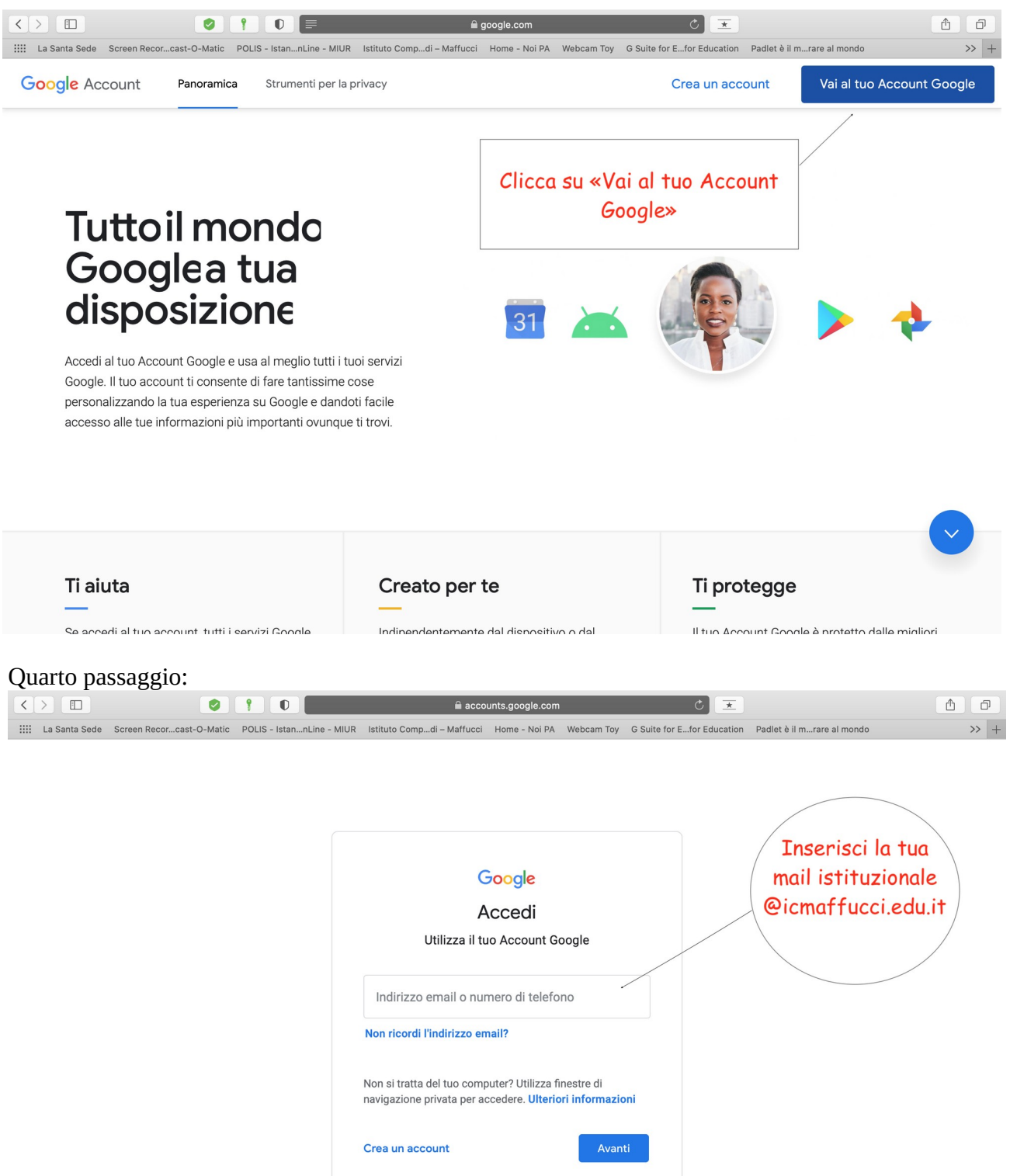

Italiano 👻

Privacy Termini

Guida

# Quinto passaggio:

| $\langle \rangle$ | 0                        |                           | 🔒 ассо                     | unts.google.com |            |                | Ċ 🗵           |                            | đ | ð    |
|-------------------|--------------------------|---------------------------|----------------------------|-----------------|------------|----------------|---------------|----------------------------|---|------|
| La Santa Sede     | Screen Recorcast-O-Matic | POLIS - IstannLine - MIUR | Istituto Compdi – Maffucci | Home - Noi PA   | Webcam Toy | G Suite for E. | for Education | Padlet è il mrare al mondo |   | >> + |
|                   |                          |                           |                            |                 |            |                |               |                            |   |      |
|                   |                          |                           |                            |                 |            |                |               |                            |   |      |
|                   |                          |                           |                            |                 |            |                |               |                            |   |      |
|                   |                          |                           |                            |                 |            |                |               |                            |   |      |
|                   |                          |                           | C                          | Boogle          |            |                |               |                            |   |      |
|                   |                          |                           |                            | Ciao            |            |                |               |                            |   |      |
|                   |                          | Inseri                    | sci la passwoi             | rd che ti       | è sta      | ta corr        | unicat        | a                          |   |      |
|                   |                          |                           | Inserisci la password      |                 |            |                |               |                            |   |      |
|                   |                          |                           |                            |                 | <          | 0              |               |                            |   |      |
|                   |                          |                           |                            |                 |            |                |               |                            |   |      |
|                   |                          |                           | Password dimenticata?      |                 | Avant      | ti             |               |                            |   |      |
|                   |                          |                           |                            |                 |            |                |               |                            |   |      |
|                   |                          |                           |                            |                 |            |                |               |                            |   |      |
|                   |                          |                           |                            |                 |            |                |               |                            |   |      |
|                   |                          |                           |                            |                 |            |                |               |                            |   |      |
|                   |                          |                           |                            |                 |            |                |               |                            |   |      |

# Vai sulla scheda "informazioni personali" e procedi con il sesto passaggio:

|                                        | Image: Provide and the second second sec | ₫   | ð    |  |  |  |  |
|----------------------------------------|----------------------------------------------------------------------------------------------------|-----|------|--|--|--|--|
| La Santa Sede Screen Recorcast-O-Matic | POLIS - IstannLine - MIUR Istituto Compdi – Maffucci Home - Noi PA Webcam Toy G Suite for Efor Education Padlet è il mrare al mondo                                                                                                    |     | >> + |  |  |  |  |
| Google Account Q Ca                    | erca nell'Account Google                                                                                                    | *** | M    |  |  |  |  |
| Home                                   | Informazioni personali                                                                                                    |     |      |  |  |  |  |
| Informazioni personali                 | Informazioni di base, ad esempio nome e foto, che usi sui servizi Google                                                                                                    |     |      |  |  |  |  |
| Dati e personalizzazione               |                                                                                                    |     |      |  |  |  |  |
| Sicurezza                              | Profilo<br>Alcune informazioni potrebbero essere visibili ad altre persone che usano i servizi Google. Ulteriori informazioni                                                                                                    |     |      |  |  |  |  |
| Persone e condivisione                 |                                                                                                    |     |      |  |  |  |  |
| Pagamenti e abbonamenti                | FOTO Impossibile modificare la foto per questo account                                                                                                    |     |      |  |  |  |  |
| (i) Informazioni                       | NOME Marco Messina >                                                                                                    |     |      |  |  |  |  |
|                                        | PASSWORD Ultima modifica: 18 mar                                                                                                    |     |      |  |  |  |  |
|                                        |                                                                                                    |     |      |  |  |  |  |
|                                        | Informazioni di contatto                                                                                                    |     |      |  |  |  |  |
|                                        | EMAIL Clicca sulla freccia a destra, nel riquadro<br>«password»                                                                                                    |     |      |  |  |  |  |
|                                        |                                                                                                    |     |      |  |  |  |  |
|                                        | Casali i dati da randara visibili                                                                                                    |     |      |  |  |  |  |

## Settimo passaggio:

|                                                          | accounts.google.com C ★                                                                                            | 1 D  |
|----------------------------------------------------------|----------------------------------------------------------------------------------------------------|------|
| La Santa Sede Screen Recorcast-O-Matic POLIS - IstannLin | e - MIUR Istituto Compdi – Maffucci Home - Noi PA Webcam Toy G Suite for Efor Education Padlet è il mrare al mondo | >> + |
|                                                          |                                                                                                    |      |
|                                                          | Google<br>Marco Messina                                                                                            |      |
| Insenisci di nuovo                                       | la password che ti è stata comunicata dalla scuola                                                                 |      |
|                                                          | la passiona che n'e stata comunicata dana scuola                                                                   |      |
|                                                          | Per continuare, conferma innanzitutto la tua identità                                                              |      |
|                                                          | Inserisci la password                                                                                              |      |
|                                                          | Password dimenticata? Avanti                                                                                       |      |
|                                                          |                                                                                                    |      |
|                                                          |                                                                                                    |      |
|                                                          | Italiano 🗝 Guida Privacy Termini                                                                                   |      |
|                                                          |                                                                                                    |      |
|                                                          |                                                                                                    |      |
| Ottavo e ultimo passaggio:                               |                                                                                                    |      |

Google Account ⑦ III M < Password Scegli una password efficace e non riutilizzarla per altri account. Ulteriori informazioni Se cambi la password verrai disconnesso da tutti i tuoi dispositivi, incluso il tuo telefono, e dovrai inserire la nuova password su tutti i dispositivi. Nuova password •~ @ Inserisci la nuova password che hai scelto e poi confermala: in seguito clicca Sicurezza della password: Utilizza almeno 8 caratteri. Non utilizzare una su «cambia la password» password di un altro sito o troppo ovvia, come il nome del tuo animale domestico. Perché? 10 Conferma nuova password